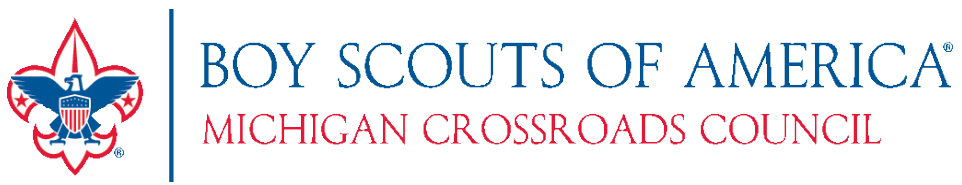

## Printing a YPT Certificate for a Unit Member

- 1. Log into <u>https://my.scouting.org</u>
- 2. Click on the Menu icon in the upper left corner.
- 3. Choose the **Organization** with which you would like to work with. (see image to the right)
- 4. Then choose Training Manager. (see image to the right)
- 5. Choose Quick Search on the left bar.

. 0

Troop 05

6. Enter in the **First Name** and/or **Last Name** of the person that you want to print the certificate for. Click **Search.** 

| Troop 0::01 Image: Constraint of the second second secon |               |
|----------------------------------------------------------------------------------------------------|---------------|
| Member ID       Member ID       Troop 00000       Search by full first, middle and last name.       Treases Manager                                                                                                    | ECT ORG LEVEL |
| Member ID       Troop 0.000     Search by full first, middle and last name.       Transmis Mixager     Middle Name (Not Initial)     Last Name                                                                                                    |               |
| Troop 0000     Search by full first, middle and last name.       Training Manager     First Name     Middle Name (Not Initial)     Last Name                                                                                                    |               |
| Training Manager Middle Name (Not Initial) Cast Name                                                                                                    |               |
|                                                                                                    |               |
| Dashboard First Name Middle Name Last Name                                                                                                    |               |
| Add/Search Email Address ZIP Code                                                                                                    |               |
| Quick Search Email ZIP Code                                                                                                    |               |
| Reports CLEAR FORM                                                                                                    |               |
| Q SEARCH                                                                                                    |               |

- 7. In the results, click **Select** next to the member's name.
- 8. Choose **Youth Protection Training Certification** in the main pane, and then click **Certificate** in the top bar. A browser window should open with a PDF version of the certificate. You can save the file from the browser menu or by right clicking the file.

| ۹ | Search                                  |                       |                             |                             |
|---|-----------------------------------------|-----------------------|-----------------------------|-----------------------------|
| R | Viewing: Completions<br>+ Add Course    | 🖉 Edit 🗣 💿 Certificat | e Do Member Training Report | ♂ Show: All Without History |
|   | Course Description                      |                       | Completion Date 🗘           | Expiration Date 🔶           |
|   | Overview and Policies                   | SCO_3008              | 05/04/2023                  |                             |
|   | Sexual Abuse                            | SCO_3009              | 05/04/2023                  |                             |
| 1 | Bullying                                | SCO_3010              | 05/04/2023                  |                             |
| Ĥ | YPT Certification Test                  | SCO_3011              | 05/04/2023                  |                             |
| 0 | Youth Protection Training Certification | Y01                   | 05/04/2023                  | 05/04/2025                  |

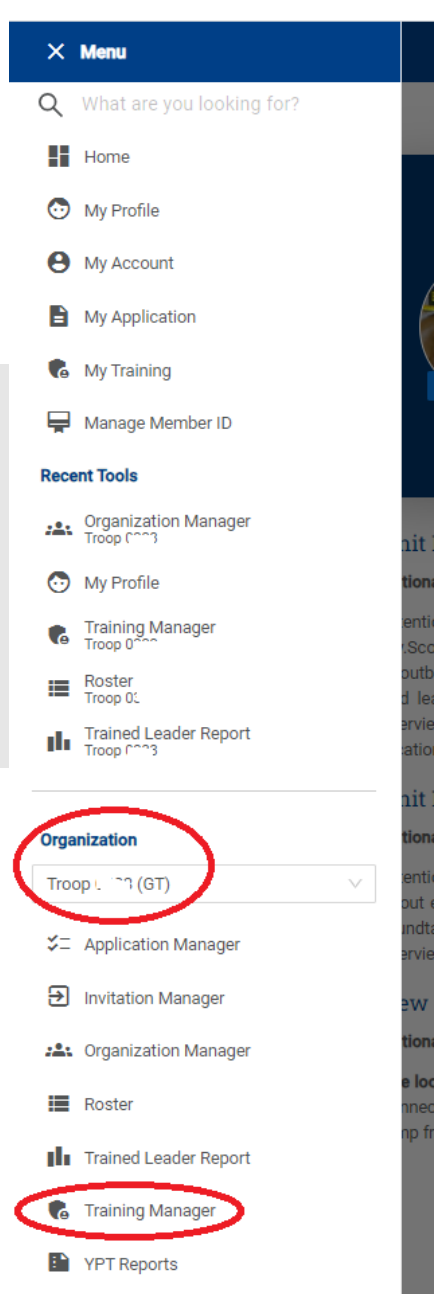

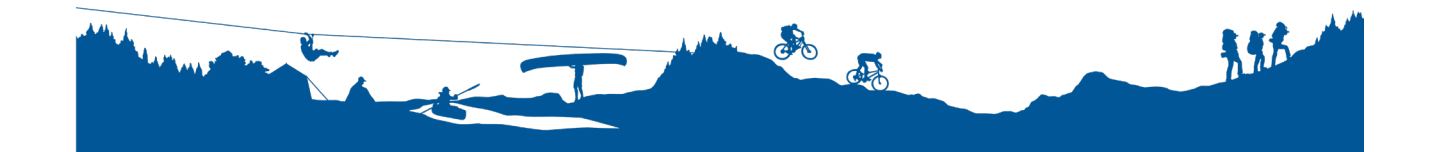